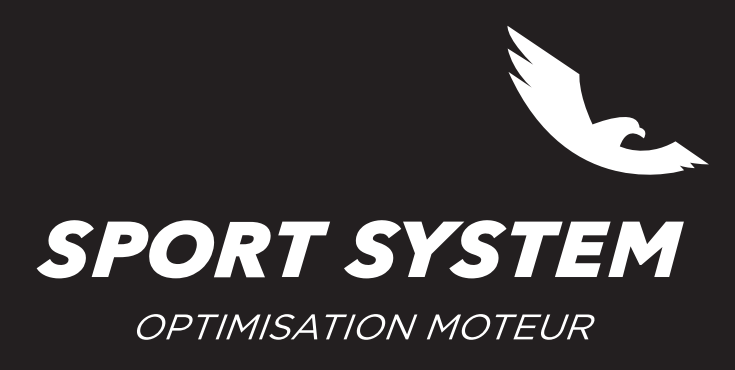

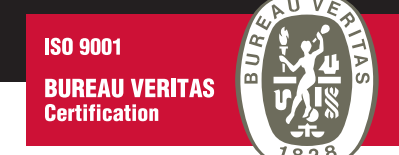

## **MISE A JOUR NEW TRASDATA**

Il est recommandé d'effectuer cette mise à jour au moins une fois par semaine.

- S'assurer d'être connecté à Internet
- Connecter le New Trasdata à l'ordinateur avec le câble USB
- Alimenter le New Trasdata avec l'alimentation secteur
- Cliquer sur l'onglet **New Trasdata** -> Actualiser Firmware

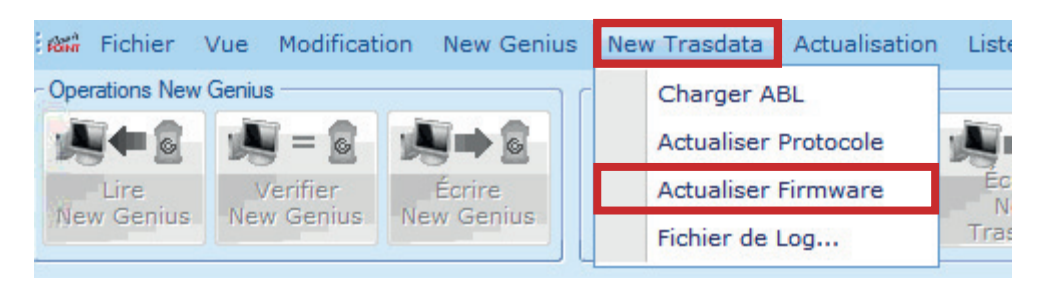

- Le logiciel se ferme automatiquement et la procédure de mise à jour se déroule
- Redémarrer le logiciel